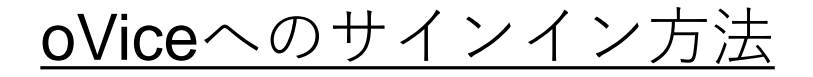

## **初めてサインインする場合**: 1. マイク,カメラの使用を許可.

| $\leftrightarrow$ $ ightarrow$ C $ ightarrow$ https://jsap-kyushu.ovice.in/lobby/enter                             |                  |
|----------------------------------------------------------------------------------------------------|------------------|
| oVice jsap-kyushu.ovice.in は次のことを求めてい × ます: マイクを使用する 許可 ブロック jsap kyushuへようこそ! 中の人達に知らせるためにあなたについての簡単な情報を入力してください。 |                  |
| Select Audio Select Video    A前を入力してください  入場                                                                       | STAY<br>REMOTELY |
| すでにアカウントを持っている<br>Privacy Policy Terms and Conditions<br>Powered by oVice                                          |                  |

## 2. 名前を入力して入室する.

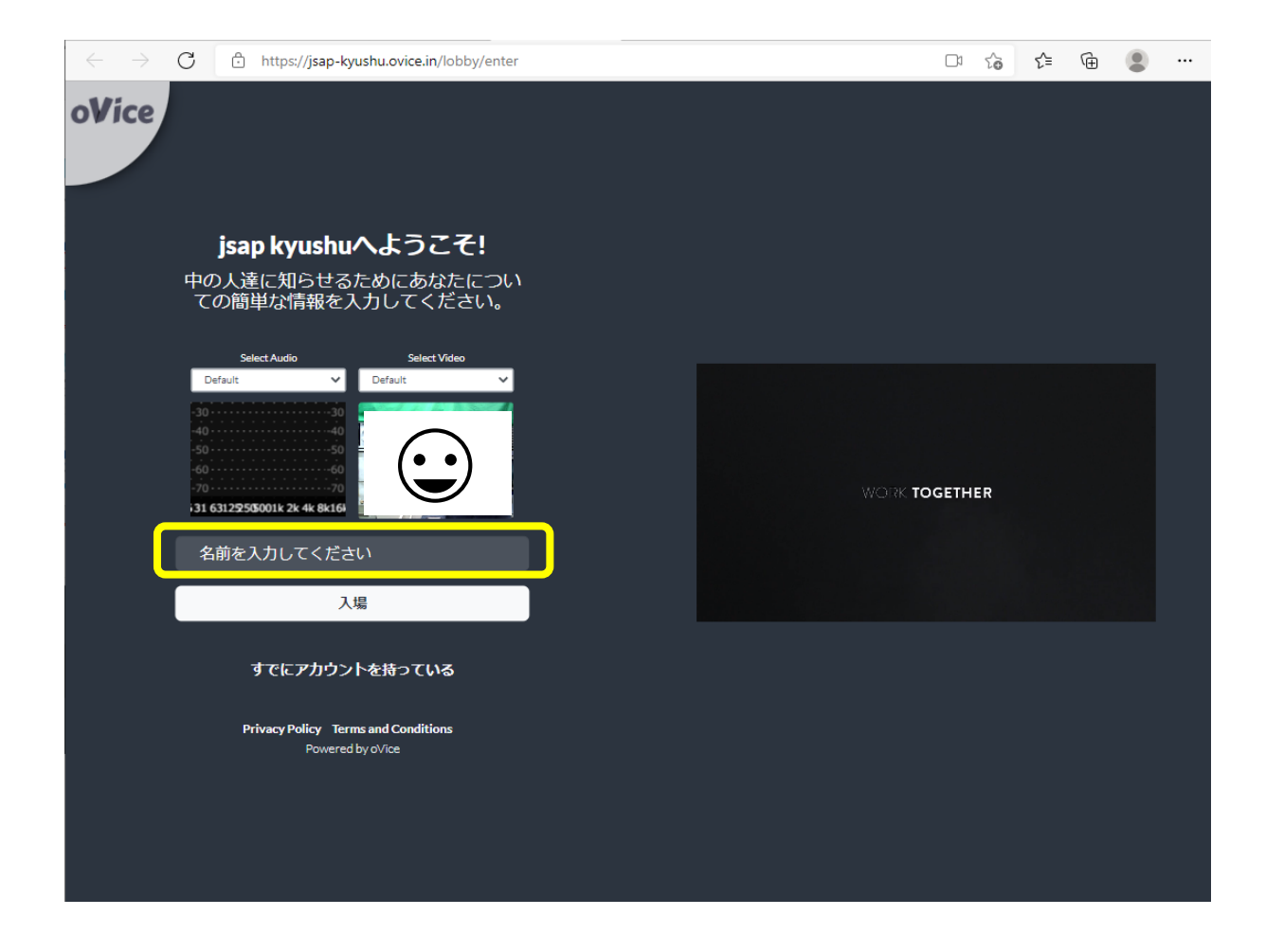

## 3. 入室後, ドラッグ, またはダブルクリックで移動.

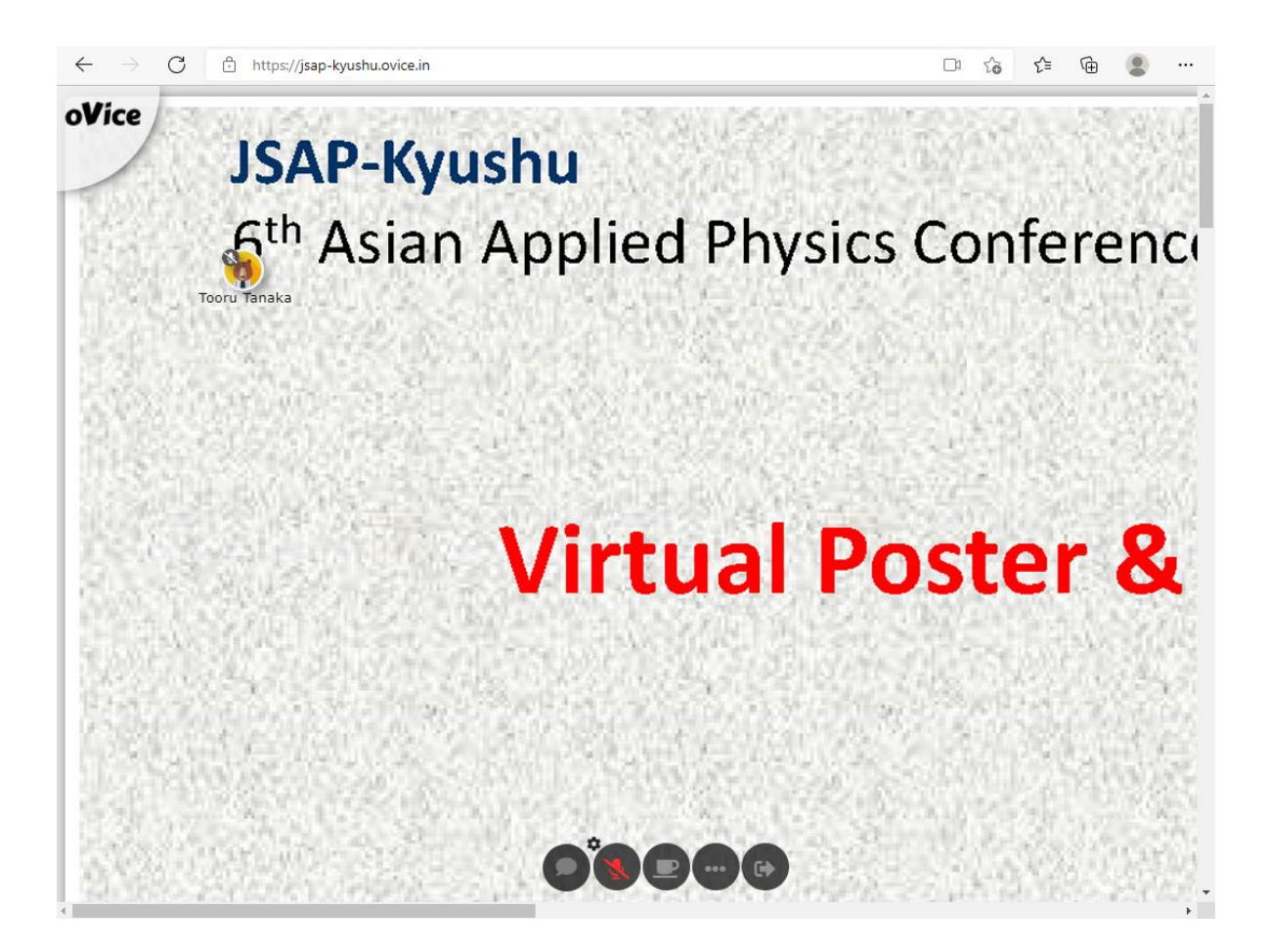

## フロアマップ

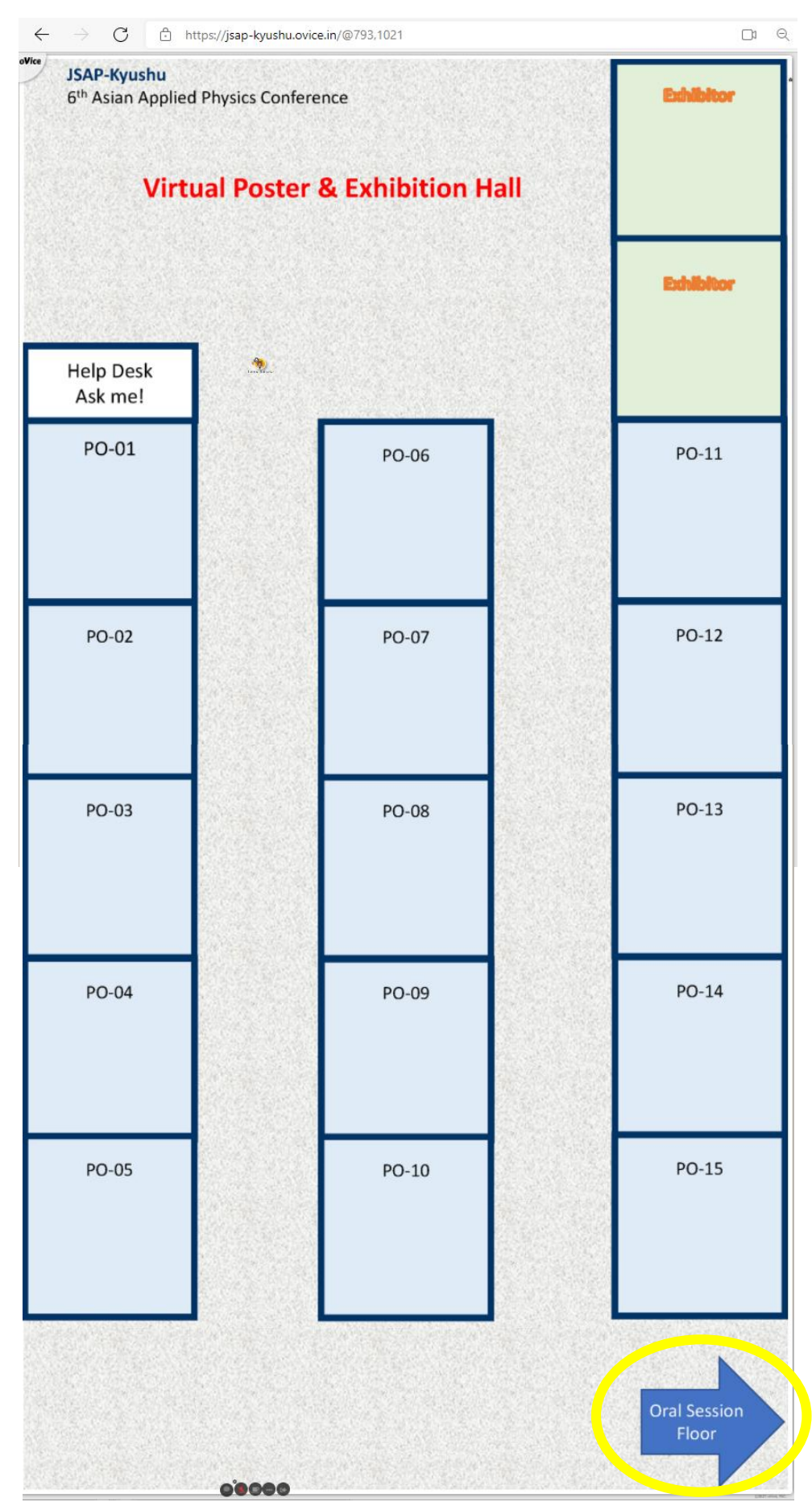

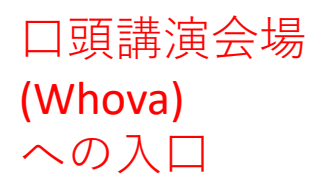

# Recommended environment in order to attend the virtual Poster/Exhibition Hall (oVice)

#### Before you participate, please check followings:

• Device: Desktop / Laptop PC

Tablets and smartphones are NOT recommended.

- OS: Windows 10 / macOS 10.12 or higher
- Browser: Google Chrome (Win) / safari (Mac) IE, Firefox, Edge are NOT recommended.
- Please turn off the advertising block software such as ADguard which blocks WebRTC.
- Microphone and Camera:

Microphone is required, camera if necessary.

Headset is recommended.

• Network Speed:

2 Mbps or higher (both up and down)

Free WiFi is NOT recommended.

#### **Environment Check**

- Network Speed Test: <u>https://speedtest.miitel.jp/</u>
   4-star rating or higher is recommended.
- Access Test: <u>https://test.webrtc.org/</u>

Select Audio and Video devices on the URL above (displayed by clicking the three lines), and then click START.

 $\rightarrow$ It is OK if there is no single item of failure (red) in the test (yellow is OK).

## <u>Whovaへのサインイン方法</u>

## 〇初めてサインインする場合:

1. "Sign up here"をクリック.

| Uhova                                                                                                    |                                                                                                  |
|----------------------------------------------------------------------------------------------------|--------------------------------------------------------------------------------------------------|
|                                                                                                    | Sign in using your Whova account Email Enter email Password Enter password Forgot your password? |
| 2021年度応用物理学会九州支<br>部学術講演会 / The 6th Asian<br>Applied Physics Conference<br>(6th Asian-APC)<br>December 4 - 5, 2021 | Sign in<br>Don't have an account? Sign up here<br>Whova Virtual Conference Platform              |

### 2. 名前, E-mail, パスワード(任意で設定)を入力. \*E-mailアドレスはWhovaでの参加登録時に用いたものを入力してくだ さい。

| Ulhova                     |                                                                |
|----------------------------|----------------------------------------------------------------|
|                            | Sign up today                                                  |
|                            | First Name Last Name                                           |
|                            | Enter first name Enter last name                               |
|                            | Email                                                          |
|                            | Enter email                                                    |
|                            | Password                                                       |
|                            | Enter password                                                 |
|                            | Confirm password                                               |
|                            | Retype password                                                |
|                            |                                                                |
| 2021年度応用物理学会九州支            | Sign up                                                        |
| 部学術講演会 / The 6th Asian     | Already have an account? Sign in here                          |
| Applied Physics Conference | This is only open to registered attendees. Not Registered yet? |
| (6th Asian-APC)            | Register here                                                  |
| December 4 - 5, 2021       |                                                                |
|                            |                                                                |

## 〇既にサインアップ完了済みの場合:

3. 作成したWhovaアカウントによりサインインして下さい.

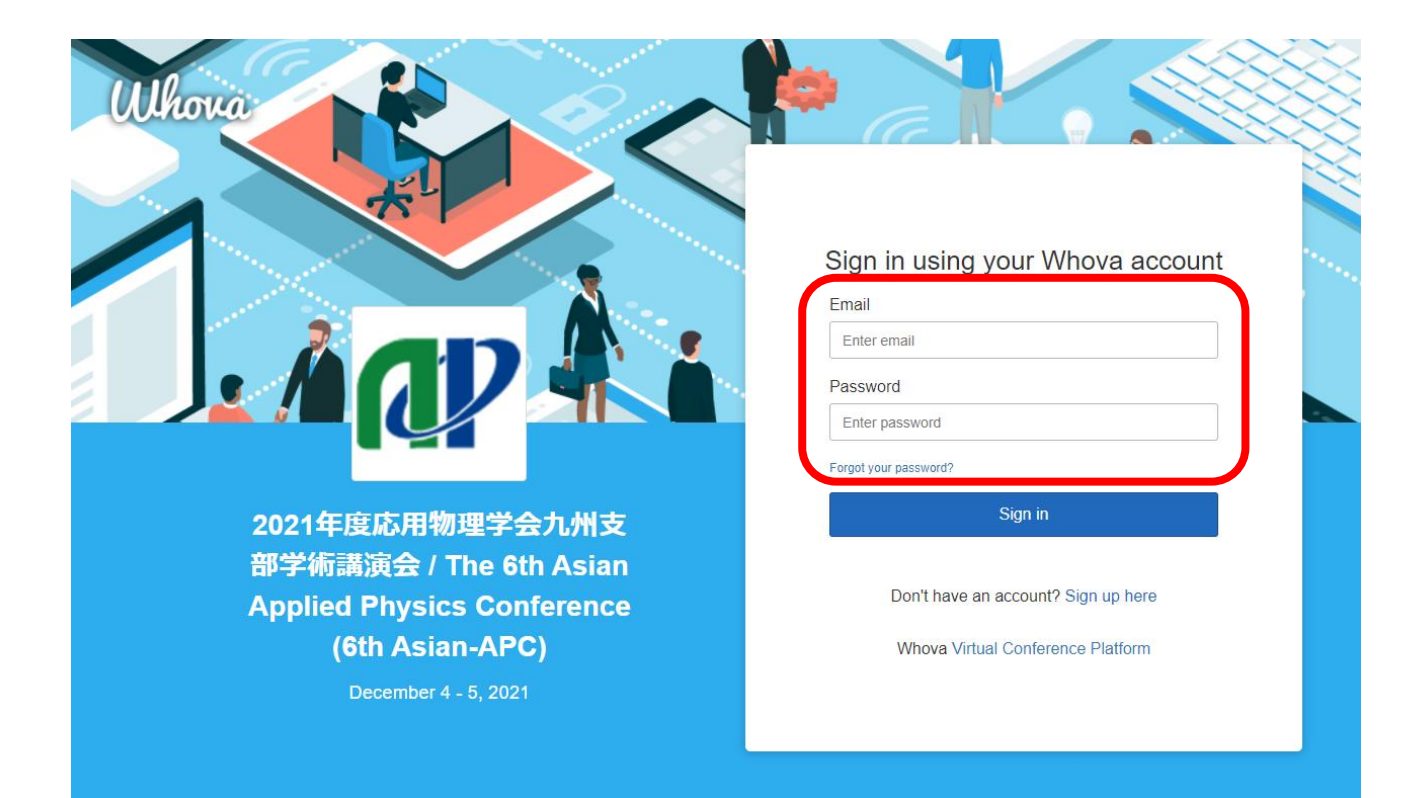